1 ログイン画面でパスワードを間違えると表示される「パスワー ドを忘れた方はこちら」をクリックします。

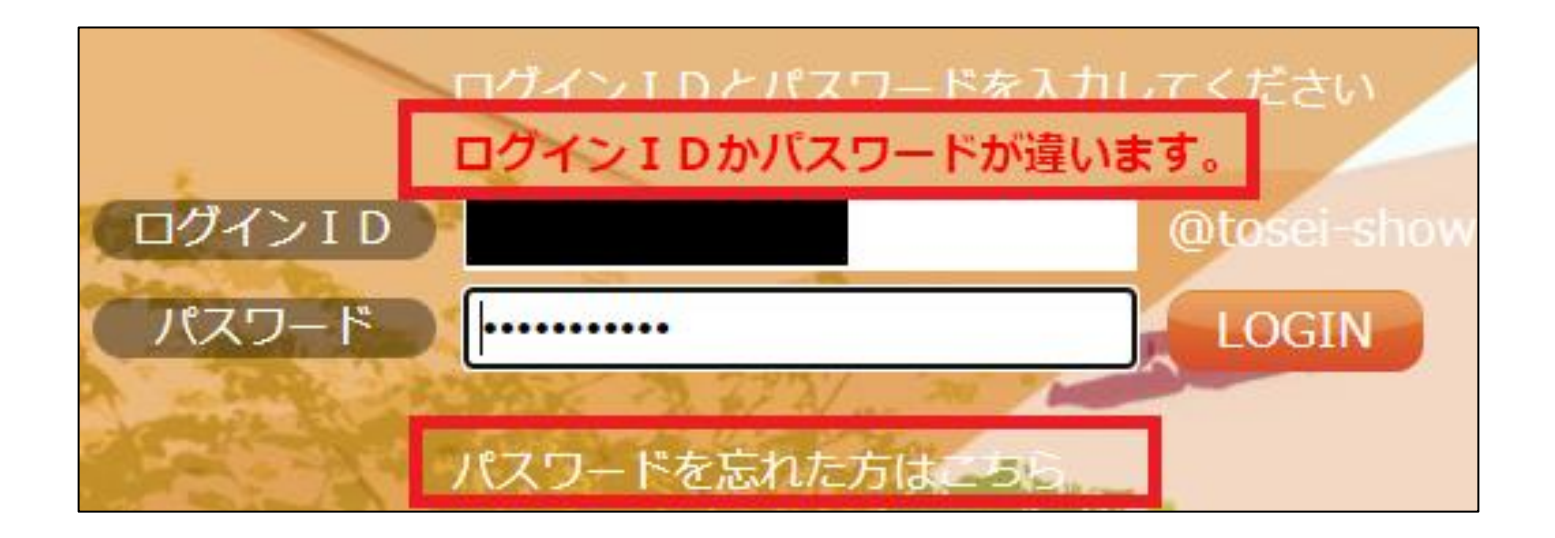

## 2 ユーザーID(大学より配布されたメールアドレス)を入力し、 「ユーザー情報を確認」をクリックします。

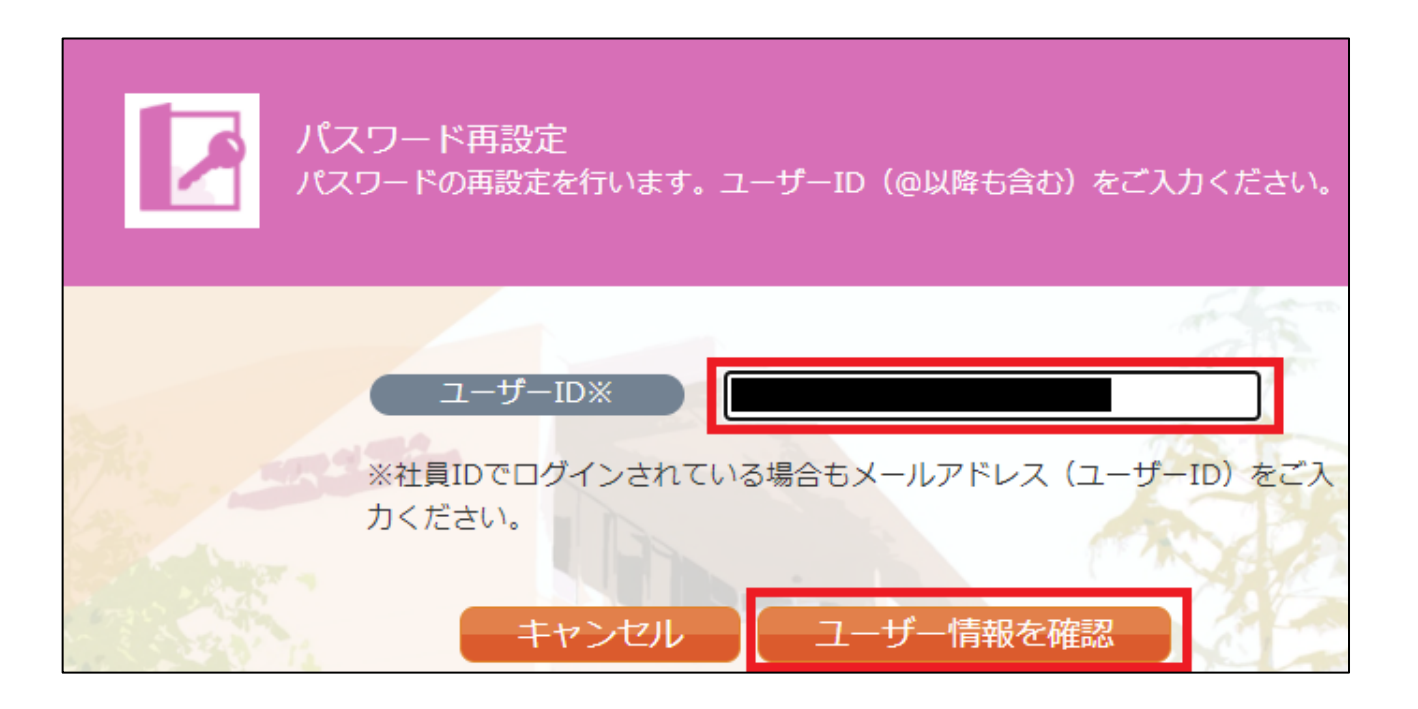

3 登録してある「予備のメールアドレス」を入力し、「再設定コ

ードを送信」をクリックします。

| パスワ<br>パスワー<br>パスワー<br>スカくた | ード再設定<br>-ド再設定コードを送信します<br>ごさい。 ヒント : | 「。 確認のためご登録済みの | 「予備のメールアドレス」をご |
|-----------------------------|---------------------------------------|----------------|----------------|
| 7                           | ユーザーID<br>備のメールアドレス※                  |                |                |
|                             | キャンセル                                 | 再設定コードを送信      | Frank Star     |

4 受信したメールに記載されている「再設定コード」を入力し、 「再設定コードを確認」をクリックします。

| パスワード再設定<br>パスワード再設定コードを送信しました。予備のメールアドレスに<br>ードをここに入力してください。 | 晶いたメー |
|---------------------------------------------------------------|-------|
| 再設定コード※<br>キャンセル<br>再設定コードを確認                                 |       |

5 「パスワード」「パスワード確認用」を入力し、「パスワード を再設定」をクリックします。 ※パスワードは8文字以上、大文字、小文字、数字、記号を含む必要があります。
※パスワードに「¥」「\(バックスラッシュ)」は利用しないでください。

| パスワー†<br>パスワードの<br>> <u>パスワー</u> † | <sup>×</sup> 再設定<br>D再設定を行います<br><sup>×</sup> 使用可能文字一覧 | 。新しいじ<br>這 | 、ワードをご入 | 力ください。 |
|------------------------------------|--------------------------------------------------------|------------|---------|--------|
|                                    | パスワード※                                                 |            | 強       |        |
| 197                                | ワード確認用※<br>キャンセル                                       |            | スワードを再  | 設定     |

6 入力したパスワードが条件を満たしていれば、パスワードが再 設定されます。

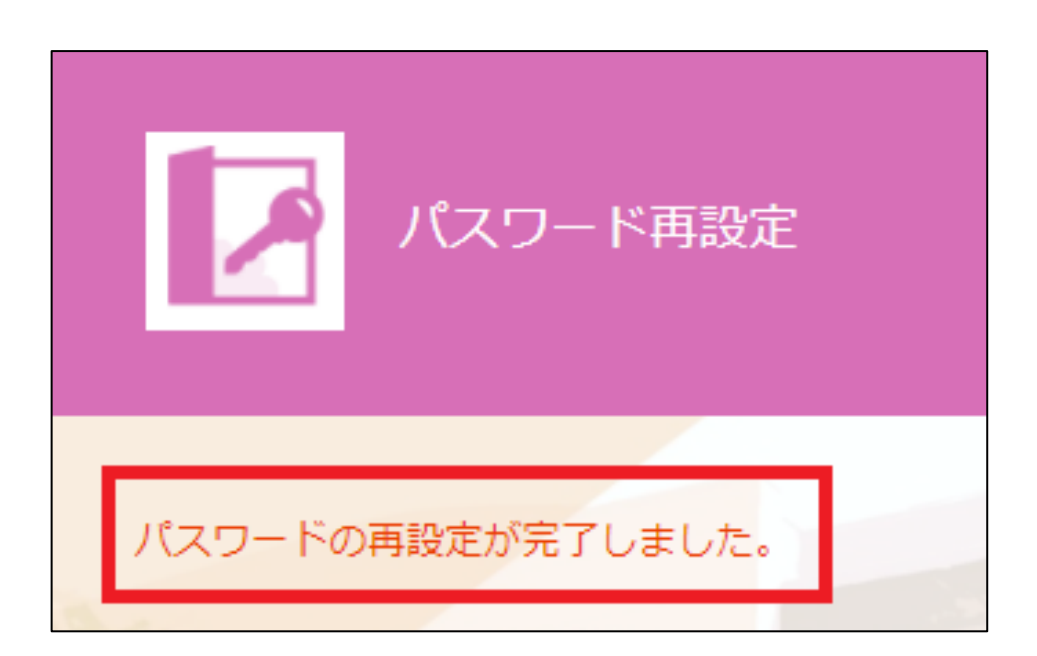